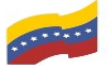

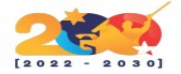

## **OCS INVENTORY**

Es un software libre que permite a los Administradores de TI (Tecnología de Información) gestionar el inventario de sus activos de TI. OCS-NG recopila información sobre el hardware y software de equipos que hay en la red que ejecutan el programa de cliente OCS ("agente OCS de inventario"). OCS puede utilizarse para visualizar el inventario a través de una interfaz web. Además, OCS comprende la posibilidad de implementación de aplicaciones en los equipos de acuerdo a criterios de búsqueda.

## CARACTERÍSTICAS

- Interfaz web fácil de usar.
- Soporte para muchos sistemas operativos.
- Servicio web accesible a través de la interfaz SOAP.
- Soporta plugins a través de APIs.
- La interfaz web muestra el detalle de cada servidor incluyendo:
  - > Hardware: CPU,RAM,red,placa madre,video,sonido entre otros.
  - Detalles de red o redes activas.
  - Versión de BIOS
- Sincronización con herramientas de terceros (iTop, GLPI...)
- Facilita la detección de software no autorizado.
- Facilita la tarea de mantenimiento y renovación de hardware.
- Permite tener una vista centralizada de los servidores y computadoras de escritorio.
- Facilita la prevención de ataques de seguridad brindando detalle de las versiones de los programas instalados en cada computadora.

# **REQUISITOS MÍNIMOS DE INSTALACIÓN**

- Tener las ultimas actualizaciones del SO.
- Tener instalado Apache con PHP y de base de datos MariaDB o MySQL.
- Tener instalados los paquetes utilizados (nano, tar, wget)
- Tener conexión a internet en el servidor.

## INSTALACIÓN

Descargarmos OCS Inventory del sitio oficial y luego lo ejecutaremos por la terminal.

Wget https://github.com/OCSInventory-NG/OCSInventory-ocsreports/releases/download/2.7/ OCSNG\_UNIX\_SERVER\_2.7.tar.gz:0

Luego actualizamos las listas de paquetes, con **apt-get update**:

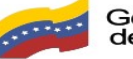

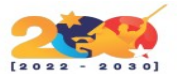

| ocons_onin_bennen_2.7.car.gz                                                             |
|------------------------------------------------------------------------------------------|
| root@ocsinventory:/home/RAGASYS/kyrios# apt-get update                                   |
| Obj:1 http://ppa.launchpad.net/ondrej/php/ubuntu focal InRelease                         |
| Obj:2 http://es.archive.ubuntu.com/ubuntu focal InRelease                                |
| Des:3 http://es.archive.ubuntu.com/ubuntu focal-updates InRelease [111 kB]               |
| Des:4 http://es.archive.ubuntu.com/ubuntu focal-backports InRelease [98,3 kB]            |
| Des:5 http://es.archive.ubuntu.com/ubuntu focal-security InRelease [107 kB]              |
| Des:6 http://es.archive.ubuntu.com/ubuntu focal-updates/universe amd64 Packages [165 kB] |
| Descargados 481 kB en 2s (315 kB/s)                                                      |
| Leyendo lista de paquetes Hecho                                                          |
| root@ocsinventory:/home/RAGASYS/kyrios#                                                  |
|                                                                                          |

### Figura 1. Proceso de actualización de paquetes

Instalamos las dependencias para poder instalar OCS Inventory

apt install -y libapache-dbi-perl libapache2-mod-perl2-dev libarchive-zip-perl libmojolicious-perl libnet-ip-perl libplack-perl libsoap-lite-perl libswitch-perl libxml-simple-perl make php-curl php-gd php-mbstring php-xml

Instalamos módulos Perl con cpan, **cpan -i Apache2::SOAP XML::Entities** y le indicamos que se configure automáticamente:

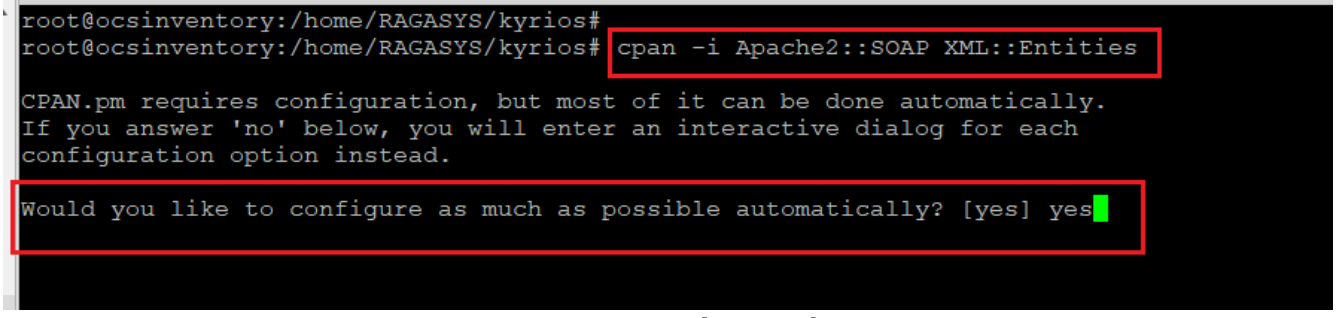

Figura 2. Instalación de módulos

Reiniciamos el servicio web de apache

systemctl restart apache2

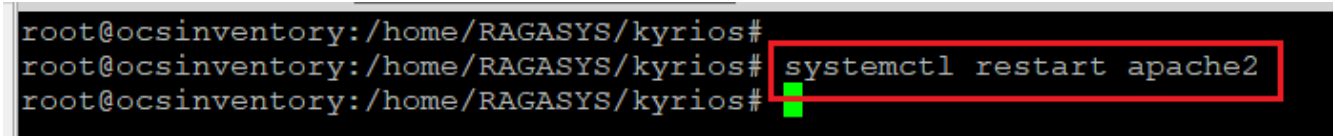

#### Figura 3. Reinicio de apache

Ahora vamos a preparar la base de datos en MariaDB, que configuramos anteriormente montando nuestro servidor LAMP.

Accedemos al sistema gestor de bases de datos MariaDB con las credenciales que configuramos anteriormente:

<mark>mysql -u root -p</mark>

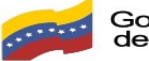

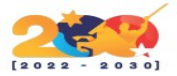

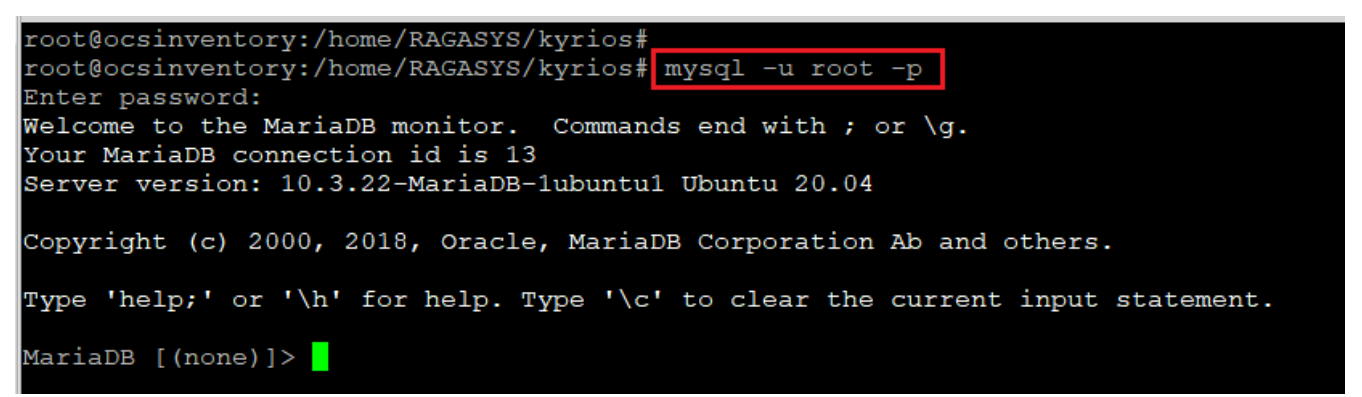

### Figura 4. Preparación de base de datos

Creamos la base de datos

create database ocsdb;

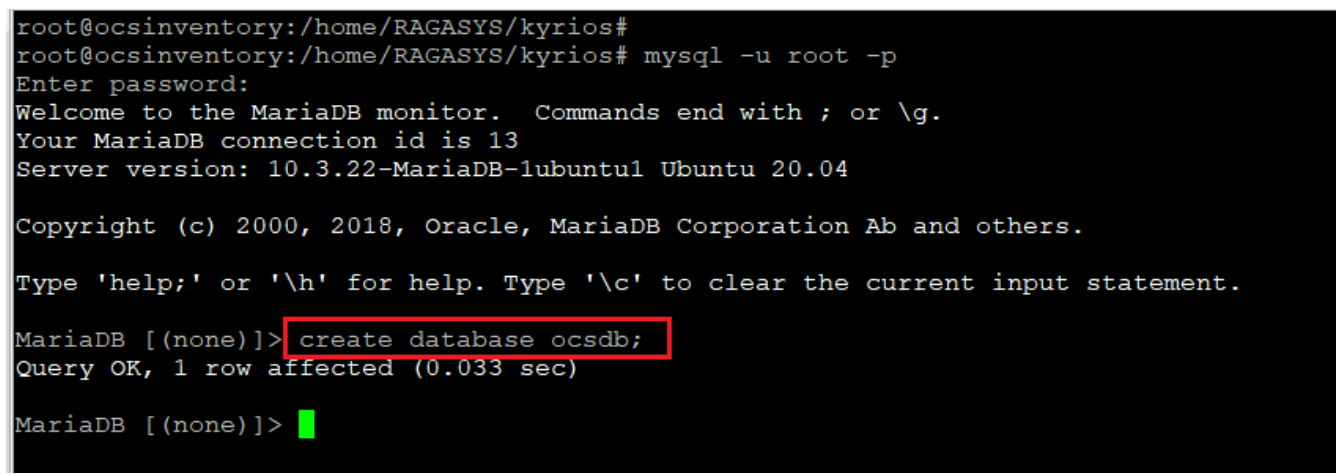

#### Figura 5. Creación de base de datos

Creamos el usuario que se conectará a la base de datos **ocsdb** que hemos creado anteriormente

create user ocsreport@localhost identified by 'mipassword';

Figura 6. Creación de usuario

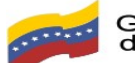

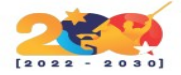

Concedemos los permisos al usuario sobre la base de datos.

grant all privileges on ocsdb.\* to ocsreport@localhost;

```
root@ocsinventory:/home/RAGASYS/kyrios#
root@ocsinventory:/home/RAGASYS/kyrios# mysql -u root -p
Enter password:
Welcome to the MariaDB monitor.
                                 Commands end with ; or \g.
Your MariaDB connection id is 13
Server version: 10.3.22-MariaDB-lubuntul Ubuntu 20.04
Copyright (c) 2000, 2018, Oracle, MariaDB Corporation Ab and others.
Type 'help;' or '\h' for help. Type '\c' to clear the current input statement.
MariaDB [(none)]> create database ocsdb;
Query OK, 1 row affected (0.033 sec)
MariaDB [(none)]> create user ocsreport@localhost identified by 'Aar
Query OK, 0 rows affected (0.048 sec)
MariaDB [(none)]> grant all privileges on ocsdb.* to ocsreport@localhost;
Query OK, 0 rows arrected (0.013 sec)
MariaDB [(none)]>
```

Figura 7. Conceder permisos sobre base de datos

Salimos del sistema gestor de bases de datos MariaDB <mark>exit</mark>

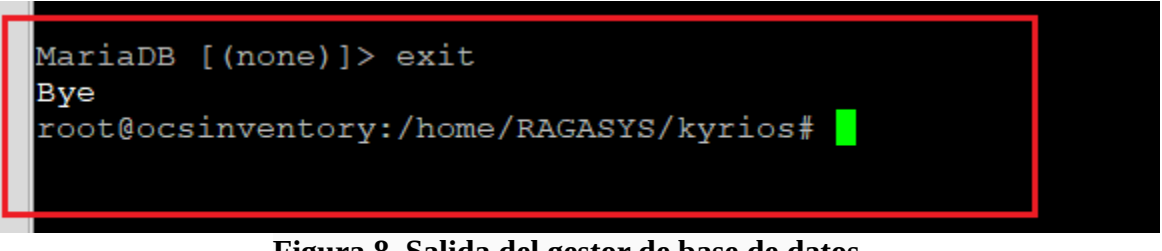

Figura 8. Salida del gestor de base de datos

Ahora vamos a proceder con la instalación de OCS Inventory NG Server y lo primero que vamos a realizar será descomprimir el fichero que nos descargamos al principio.

## tar xf OCSNG\_UNIX\_SERVER\_2.7.tar.gz

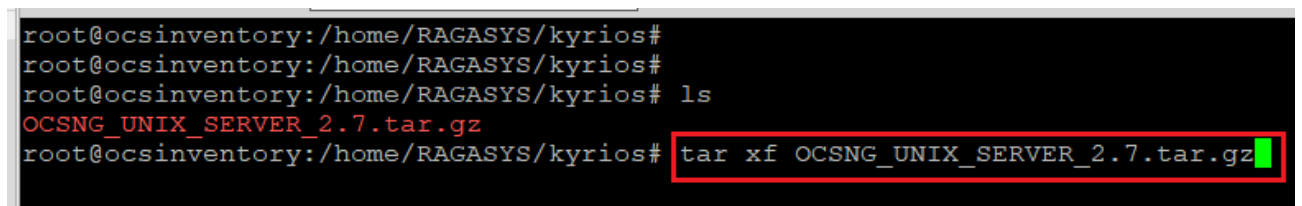

Figura 9. Instalación de OCS Inventory

Nos situamos sobre el directorio que acabamos de descomprimir

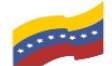

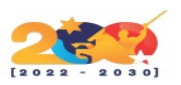

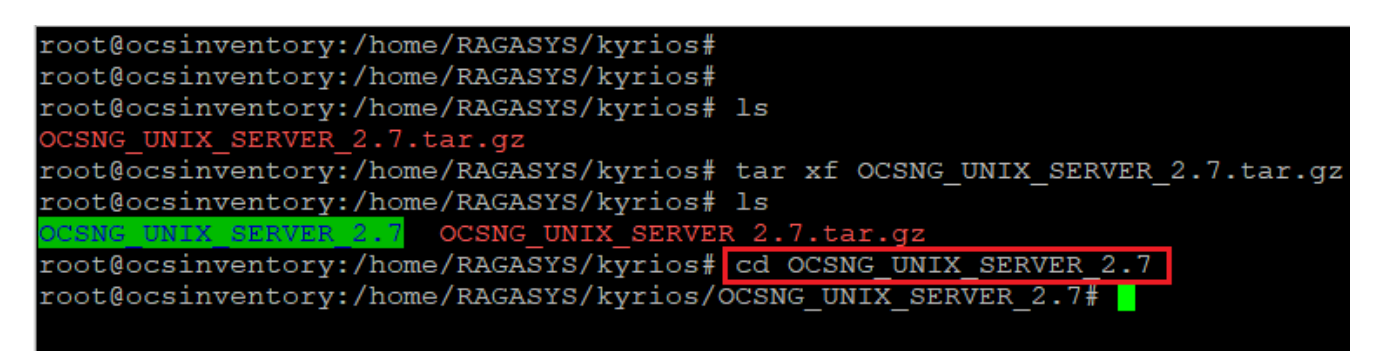

Figura 10. descomprimir el ejecutable

Ejecutamos el setup para la instalación, <mark>./setup.sh</mark>, contestamos a todas las respuestas, por defecto, simplemente vamos pulsando la tecla **Enter** 

| root@ocsinventory:/home/RAGASYS/kyrios#                                      |
|------------------------------------------------------------------------------|
| root@ocsinventory:/home/RAGASYS/kyrios#                                      |
| root@ocsinventory:/home/RAGASYS/kyrios# ls                                   |
| OCSNG UNIX SERVER 2.7.tar.gz                                                 |
| root@ocsinventory:/home/RAGASYS/kyrios# tar xf OCSNG UNIX SERVER 2.7.tar.gz  |
| root@ocsinventory:/home/RAGASYS/kyrios# ls                                   |
| OCSNG UNIX SERVER 2.7 OCSNG UNIX SERVER 2.7.tar.gz                           |
| root@ocsinventory:/home/RAGASYS/kyrios# cd OCSNG UNIX SERVER 2.7             |
| root@ocsinventory:/home/RAGASYS/kyrios/OCSNG UNIX SERVER 2.7# 1s             |
| Apache Api binutils dtd etc INSTALL LICENSE posreports README.md setup.sh    |
| root@ocsinventory:/home/RAGASYS/kyrios/OCSNG UNIX SERVER 2.7# ./setup.sh     |
|                                                                              |
| ++                                                                           |
|                                                                              |
| Welcome to OCS Inventory NG Management server setup !                        |
|                                                                              |
| ++                                                                           |
|                                                                              |
| Trying to determine which OS or Linux distribution you use                   |
| ++                                                                           |
| Checking for Apache web server binaries !                                    |
| ++                                                                           |
|                                                                              |
| CAUTION: If upgrading Communication server from OCS Inventory NG 1.0 RC2 and |
| previous, please remove any Apache configuration for Communication Server!   |
|                                                                              |
| Do you wish to continue ([y]/n)?                                             |
| Figura 11. Ejecutción del setup                                              |

Editamos el fichero de configuración de OCS Inventory NG Server, haciendo antes una copia del fichero.

cp /etc/apache2/conf-available/z-ocsinventory-server.conf /etc/apache2/conf-available/z-ocsinventoryserver.conf\_orig y nano /etc/apache2/conf-available/z-ocsinventory-server.conf

Este sería el contenido del fichero original, y debemos de cambiar, el nombre de la base de datos, el nombre de usuario y password de la base de datos, con los que configuramos anteriormente.

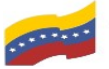

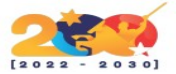

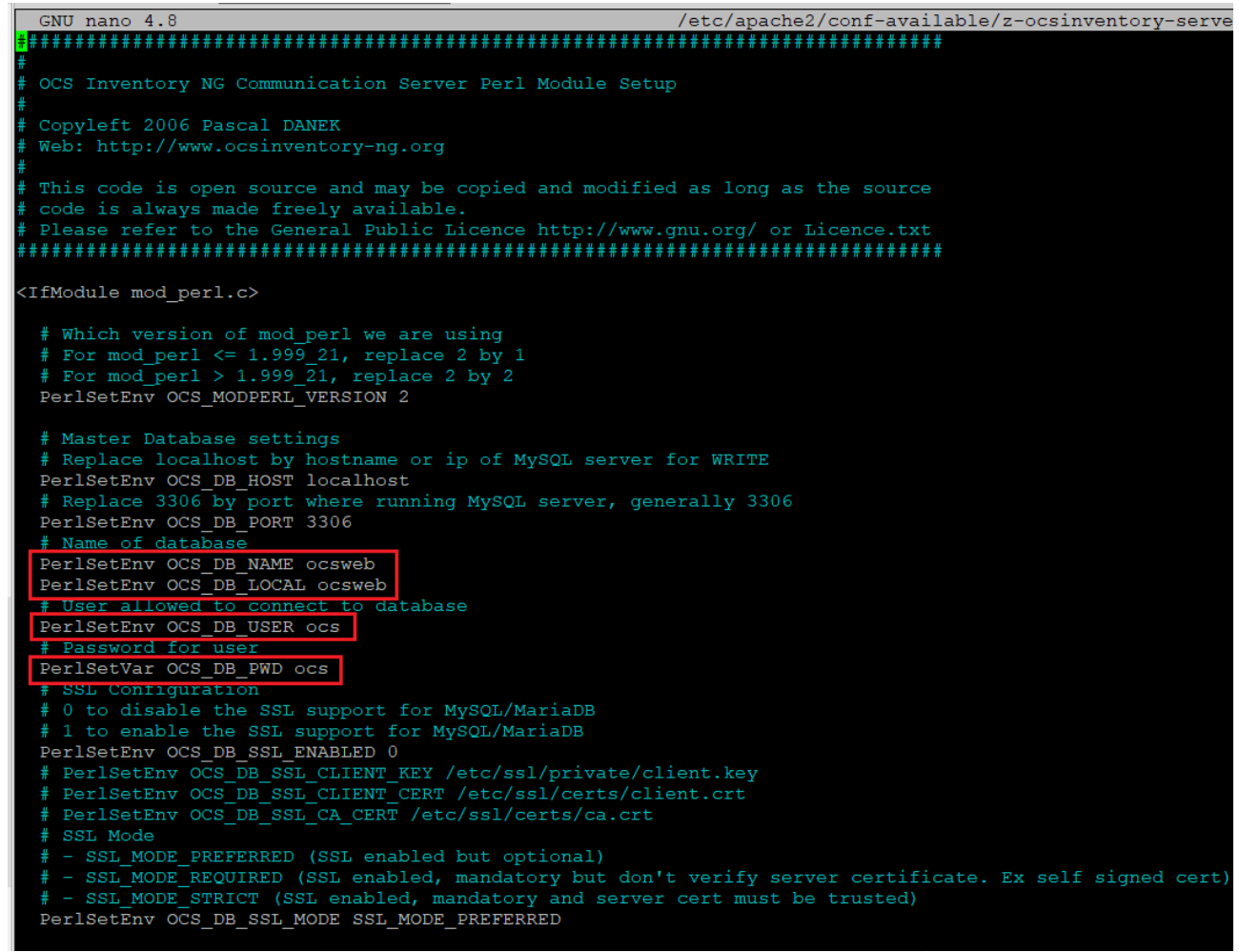

Figura 12. Configuración en el fichero original

Aquí tenemos los parámetros cambiados, indicándole los que configuramos anteriormente para nuestra base de datos

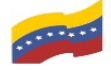

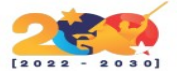

| GNU nano 4.8                                                | <pre>/etc/apache2/conf-available/z-ocsinventory-server.</pre> |
|-------------------------------------------------------------|---------------------------------------------------------------|
| *****                                                       | *****                                                         |
| #                                                           |                                                               |
| # OCS Inventory NG Communication Server Perl Modul          | e Setup                                                       |
| #                                                           |                                                               |
| <pre># Copyleft 2006 Pascal DANEK</pre>                     |                                                               |
| # Web: http://www.ocsinventory-ng.org                       |                                                               |
| #<br>// · · · · · · · · · · · · · · · ·                     |                                                               |
| # This code is open source and may be copied and m          | odified as long as the source                                 |
| # code is always made freely available.                     |                                                               |
| # Please refer to the General Public Licence http:          | //www.gnu.org/ or Licence.txt                                 |
| ***************************************                     | ***********************                                       |
| <ifmodule c="" mod="" perl=""></ifmodule>                   |                                                               |
| (insuis mea_poirte,                                         |                                                               |
| # Which version of mod perl we are using                    |                                                               |
| # For mod perl <= 1.999 21, replace 2 by 1                  |                                                               |
| # For mod perl > 1.999 21, replace 2 by 2                   |                                                               |
| PerlSetEnv OCS_MODPERL_VERSION 2                            |                                                               |
|                                                             |                                                               |
| # Master Database settings                                  |                                                               |
| # Replace localhost by hostname or ip of MySQL s            | erver for WRITE                                               |
| PerlSetEnv OCS_DB_HOST localhost                            |                                                               |
| <pre># Replace 3306 by port where running MySQL serve</pre> | r, generally 3306                                             |
| PerlSetEnv OCS_DB_PORT 3306                                 |                                                               |
| # Name of database                                          |                                                               |
| Perisetenv OCS_DB_NAME ocsab                                |                                                               |
| # User allowed to composit to database                      |                                                               |
| # OSET ATTOWED to Connect to database                       |                                                               |
| # Password for User                                         |                                                               |
| PerlSetVar OCS DB PWD mipassword                            |                                                               |
| # SSL Configuration                                         |                                                               |
| # 0 to disable the SSL support for MySQL/MariaDE            |                                                               |
| # 1 to enable the SSL support for MySQL/MariaDB             |                                                               |
| PerlSetEnv OCS_DB_SSL_ENABLED 0                             |                                                               |
| <pre># PerlSetEnv OCS_DB_SSL_CLIENT_KEY /etc/ssl/priv</pre> | rate/client.key                                               |
| <pre># PerlSetEnv OCS_DB_SSL_CLIENT_CERT /etc/ssl/cer</pre> | ts/client.crt                                                 |
| <pre># PerlSetEnv OCS_DB_SSL_CA_CERT /etc/ssl/certs/c</pre> | a.crt                                                         |
| # SSL Mode                                                  |                                                               |
| # - SSL_MODE_PREFERRED (SSL enabled but optional            |                                                               |
| # - SSL_MODE_REQUIRED (SSL enabled, mandatory bu            | t don't verify server certificate. Ex self signed cert)       |
| # - SSL_MODE_STRICT (SSL enabled, mandatory and             | server cert must be trusted)                                  |
| Perisetenv OCS_DB_SSL_MODE SSL_MODE_PREFERRED               |                                                               |
|                                                             |                                                               |

## Figura 13. Parámetros cambiados

También editamos este otro fichero de configuración, haciendo antes una copia del original.

cp /etc/apache2/conf-available/zz-ocsinventory-restapi.conf /etc/apache2/conf-available/zzocsinventory-restapi.conf.orig y editamos nano /etc/apache2/conf-available/zz-ocsinventoryrestapi.conf

Cambiamos estos parámetros, indicándole los que configuramos anteriormente para nuestra base de datos.

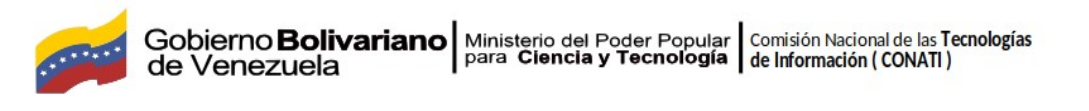

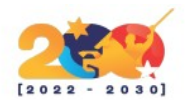

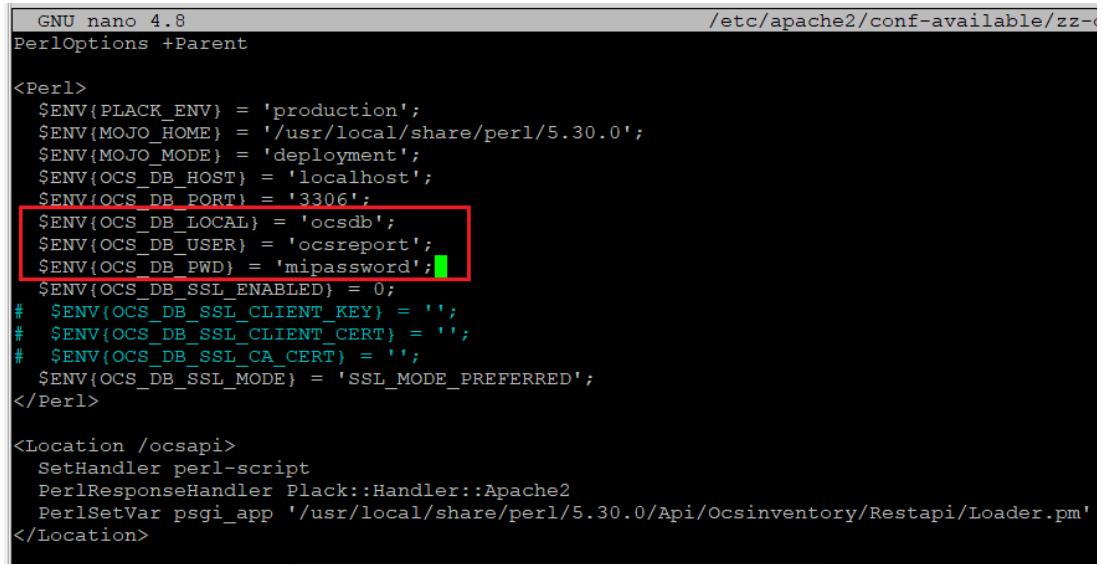

Figura 14. modificación de parámetros

Una vez que hemos guardado los cambios sobre los ficheros de configuración del OCS Inventory NG Server, activamos las configuraciones para el Apache.

a2enconf ocsinventory-reports z-ocsinventory-server zz-ocsinventory-restapi

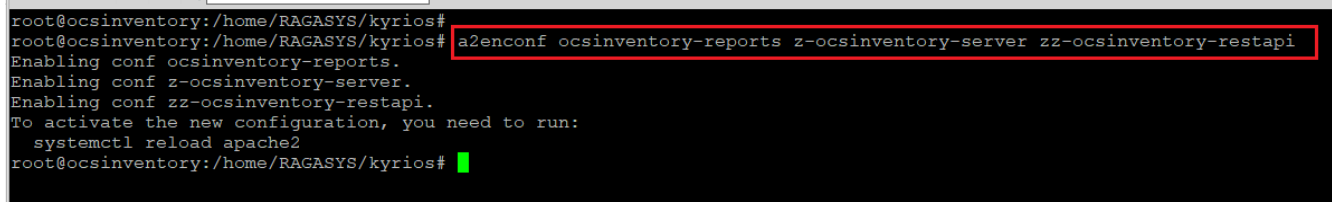

## Figura 15. Activación de las configuraciones de apache 1.1

Le hacemos un reload a la configuración del Apache:

systemctl reload apache2

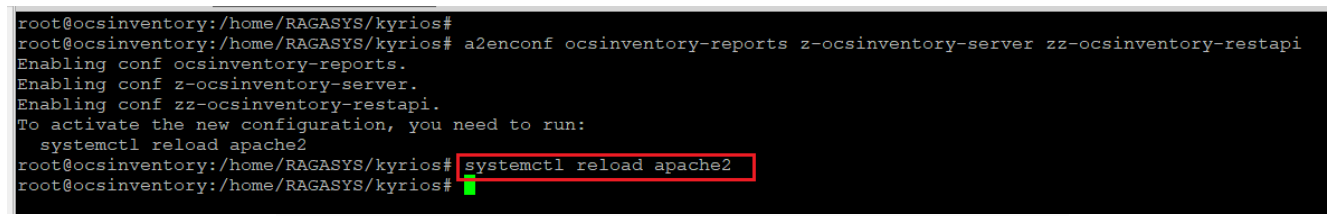

Figura 16. Activación de las configuraciones de apache 1.2

Cambiamos el propietario del directorio dónde debe escribir el OCS Inventory al usuario correspondiente al servicio web

chown www-data /var/lib/ocsinventory-reports/

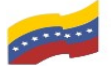

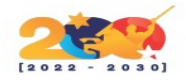

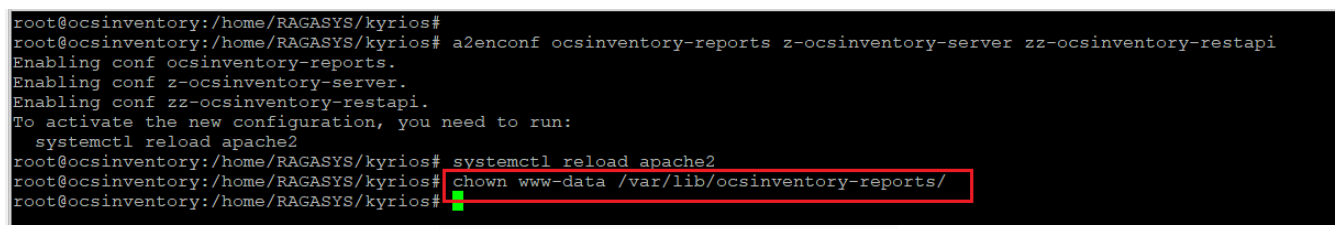

Figura 17. Cambio de propietario

Ahora nos abrimos un navegador web e introducimos la URL de nuestro servidor de OCS Inventory NG Server, http://ocsinventory.ragasys.net/ocsreports en este primer acceso tenemos que configurar los datos de acceso a la base de datos que configuramos anteriormente, y damos a enviar:

| Sitios sugeridos | Favoritos 🔇 Cerrar   | <b>_</b>                                                                                         |                                                                                                    |
|------------------|----------------------|--------------------------------------------------------------------------------------------------|----------------------------------------------------------------------------------------------------|
|                  |                      |                                                                                                  | OCS-NG Inventory Ins                                                                                                    |
|                  | 2                    | WARNING: You wil<br>You must raise both post<br>WARNING: If you change default database name (oc | not be able to build any deployment pa<br>max_size and upload_max_filesize in you<br>sweb) or user (ocs), don't forget to update th |
|                  | My SQL login:        | ocsreport                                                                                        |                                                                                                    |
|                  | MySQL password:      |                                                                                                  |                                                                                                    |
|                  | Name of Database:    | ocsdb                                                                                            |                                                                                                    |
|                  | MySQL HostName:      |                                                                                                  |                                                                                                    |
|                  | MySQL Port :         | 3306                                                                                             |                                                                                                    |
|                  | Enable SSL:          | NO                                                                                               |                                                                                                    |
|                  | SSL mode:            |                                                                                                  | •                                                                                                    |
|                  | SSL key path:        |                                                                                                  |                                                                                                    |
|                  | SSL certificat path: |                                                                                                  |                                                                                                    |
|                  | CA certificat path:  |                                                                                                  | 3                                                                                                    |
|                  |                      |                                                                                                  | Send                                                                                                    |

#### Figura 18. Configuración inicial en la web

Como podemos ver la instalación ha finalizado correctamente, y debemos acceder con el usuario **admin** y password **admin**, clicamos sobre el enlace **OCS-NG GUI**:

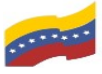

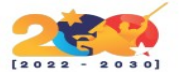

#### **OCS-NG Inventory Installation**

WARNING: You will not be able to build any deployment package with size greater than 100MB You must raise both post\_max\_size and upload\_max\_filesize in your vhost configuration to increase this limit.

WARNING. If you change default database name (ocsweb) or user (ocs), don't forget to update the file 'z-ocsinventory-server.conf' in your Apache configuration directory

OCS-NG Inventory Installation

Installation finished you can log in index.php with login=admin and password=admin

Click here to enter OC S-NG GUI

#### Figura 19. instalación exitosa

Clicamos sobre **Perform the update**, para actualizar la base de datos:

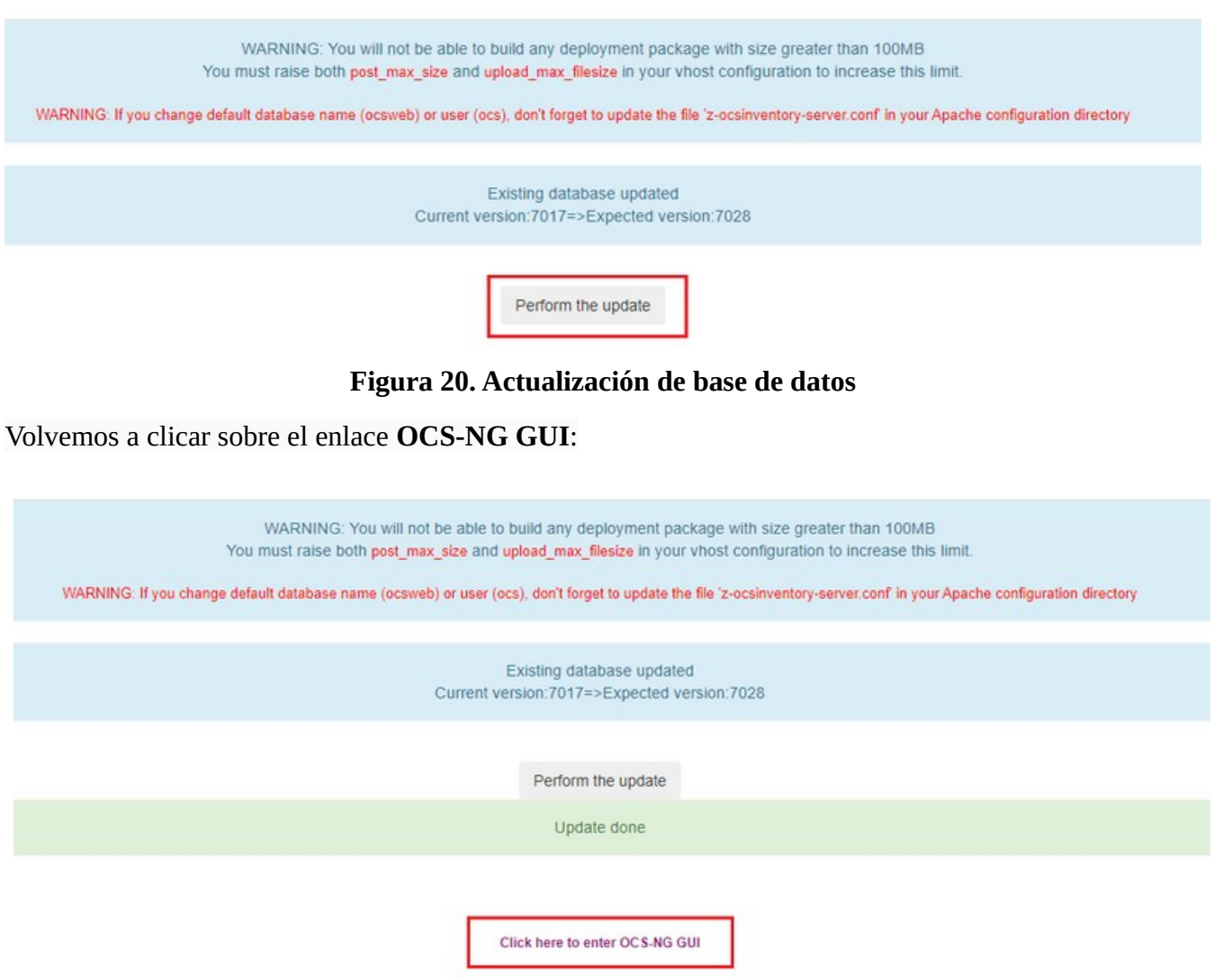

Figura 21. Modificaciones finalizadas

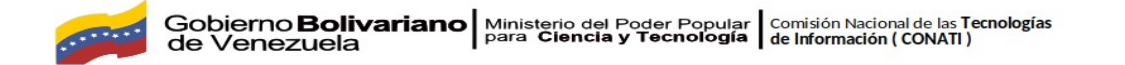

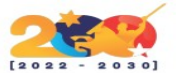

Ahora sí nos muestra el inicio de sesión, dónde vamos a elegir el idioma, y vamos a introducir el usuario y password por defecto admin/admin:

| OCS Inventory × +                       |                                       |              |         |  |
|-----------------------------------------|---------------------------------------|--------------|---------|--|
| ← → C ☆ ▲ No es seguro   ocsinven       | tory.ragasys.net/ocsreports/index.php |              |         |  |
| 🕟 Sitios sugeridos 📙 Favoritos 🔇 Cerrar |                                       |              |         |  |
| inventory                               |                                       |              |         |  |
|                                         |                                       | IDIOMA       |         |  |
|                                         |                                       | 🛄 Español    | •       |  |
|                                         |                                       | Usuario :    |         |  |
|                                         |                                       | admin        | l<br>9+ |  |
|                                         |                                       | Contraseña : |         |  |
|                                         |                                       |              |         |  |
|                                         |                                       | Aceptar      |         |  |
|                                         |                                       |              |         |  |

Figura 22. Inicio de sesión

Esta es la pantalla que nos muestra en un primer acceso y como podemos ver nos muestra una alerta de seguridad, indicando que el archivo install.php existe en el directorio ocsreports, por lo que tenemos que proceder a eliminarlo para hacer desaparecer esta alerta, para ello, introducimos este comando:

| rm /usr/sha          | re/ocsinventory-rep                        | orts/ocsreports/ins               | stall.php                                  |                                           |                   |
|----------------------|--------------------------------------------|-----------------------------------|--------------------------------------------|-------------------------------------------|-------------------|
|                      |                                            |                                   |                                            |                                           |                   |
| OCS Inventory        | × +                                        |                                   |                                            |                                           |                   |
|                      | No es seguro   ocsinventory.ragasys.net/oc | sreports/index.php                |                                            |                                           |                   |
| Sitios sugeridos 📃 R | woritos 🕥 Cerrar                           |                                   |                                            |                                           |                   |
| nventory Todos       | los dispositivos Inventario 🗸 Distribución | software - Configurar - Red(es) - | Gestión 🗸 Complementos/Plugins 🗸           | Información 🛩 Ayuda 🗸                     |                   |
|                      |                                            |                                   | ALERTA DE<br>El archivo install.php existe | SEGURIDAD!<br>en el directorio ocsreports |                   |
|                      |                                            |                                   | Panel                                      | orincipal                                 | _                 |
|                      | 0                                          | 0                                 | 0                                          | 0                                         | 0                 |
|                      | Maquina(s)                                 | Windows                           | Unix                                       | Android                                   | Sistema Operativo |

Figura 23. Alerta de seguridad

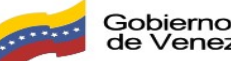

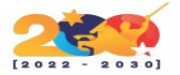

| root@ocsinventory:/home/RAGASYS/kyrios# |                                                                      |
|-----------------------------------------|----------------------------------------------------------------------|
| root@ocsinventory:/home/RAGASYS/kyrios# |                                                                      |
| root@ocsinventory:/home/RAGASYS/kyrios# | <pre>rm /usr/share/ocsinventory-reports/ocsreports/install.php</pre> |
| root@ocsinventory:/home/RAGASYS/kyrios# |                                                                      |
|                                         |                                                                      |

## Figura 24. Eliminación de alerta

Volvemos a iniciar sesión y como podemos ver la alerta ha desaparecido:

| OCS Inventory                     | × +                                        |                                     |                                  |                         |                   |            |
|-----------------------------------|--------------------------------------------|-------------------------------------|----------------------------------|-------------------------|-------------------|------------|
| $\leftrightarrow$ ) C $\triangle$ | No es seguro   ocsinventory.ragasys.net/o  | csreports/                          |                                  |                         |                   | ov ★ 🕐 🗠 🌄 |
| 🕒 Sitios sugeridos 🛛 🔒 Fa         | avoritos 🚯 Cerrar                          |                                     |                                  |                         |                   |            |
| inventory Todos                   | los dispositivos Inventario 🗸 Distribución | a software 👻 Configurar 👻 Red(es) 👻 | Gestión - Complementos/Plugins - | Información 👻 Ayuda 👻   |                   |            |
|                                   |                                            |                                     | Panel p                          | principal               |                   |            |
|                                   | 0                                          | 0                                   | 0                                | 0                       | 0                 | 0          |
|                                   | Maquina(s)                                 | Windows                             | Unix                             | Android                 | Sistema Operativo | Software   |
|                                   |                                            |                                     |                                  |                         |                   |            |
|                                   |                                            |                                     | Equipos que contacta             | ron hoy con el servidor |                   |            |
|                                   | 0                                          |                                     | 0                                | 0                       |                   | 0          |
|                                   | Total                                      |                                     | Windows                          | Unix                    |                   | Android    |
|                                   |                                            |                                     |                                  |                         |                   |            |
|                                   |                                            |                                     |                                  |                         |                   |            |
|                                   |                                            |                                     | Estad                            | ísticas                 |                   |            |

### Figura 25. nuevo inicio de sesión

Como buena práctica vamos a cambiar la password del usuario admin, para ello, clicamos sobre **Configuración** > **MI CUENTA** (en la parte superior derecha), cambiamos la contraseña y en **OK** guardamos cambios:

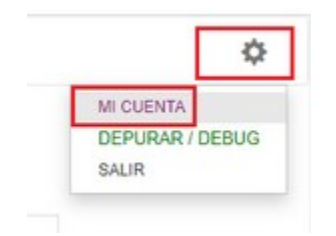

## Figura 26. Configuración/Cambio de contraseña

| ) Cerrar     | > ✔ Distribución software ✔ Configurar ✔ Red(es) ✔ Gestión ✔ Complementos/Plugins ✔ Información |
|--------------|-------------------------------------------------------------------------------------------------|
| os Inventari | > → Distribución software → Configurar → Red(es) → Gestión → Complementos/Plugins → Información |
|              |                                                                                                 |
|              |                                                                                                 |
| ID Usuario : | admin                                                                                           |
| Tipo :       | Super administradores                                                                           |
| Grupo :      |                                                                                                 |
| Nombre :     | admin                                                                                           |
| Apellido :   | admin                                                                                           |
| E-mail :     |                                                                                                 |
| omentarios : | Default administrator account                                                                   |
|              | Tipo :<br>Grupo :<br>Nombre :<br>Apellido :<br>E-mail :                                         |

Figura 27. Opciones de cambio de contraseña

De esta manera ya podremos empezar a realizar nuestras actividades dentro del sistema.